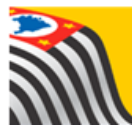

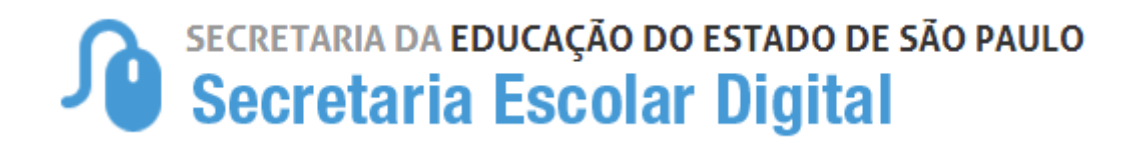

# Tutorial Matrícula

## Regularização de Duplicidade de RA

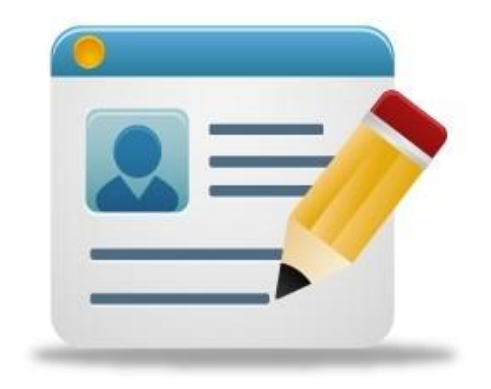

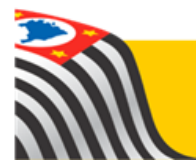

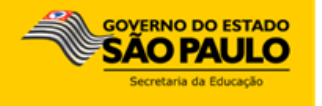

### Sumário

| 1. | Perfis         | . 3 |
|----|----------------|-----|
| 2. | Troca de RA    | . 3 |
| 3. | Exclusão de RA | . 9 |

### 1. Perfis

#### A troca de RA está disponível para os seguintes perfis:

CIE CIE - Diretor(a) CIE - NRM CIE - NRM - Diretor(a)

#### A exclusão de RA está disponível para os perfis abaixo.

CIE - Diretor(a) CIE - NRM - Diretor(a)

#### 2. Troca de RA

**Passo 1** - Acesse a plataforma SED por meio do link: <u>https://sed.educacao.sp.gov.br</u> com seu login e senha.

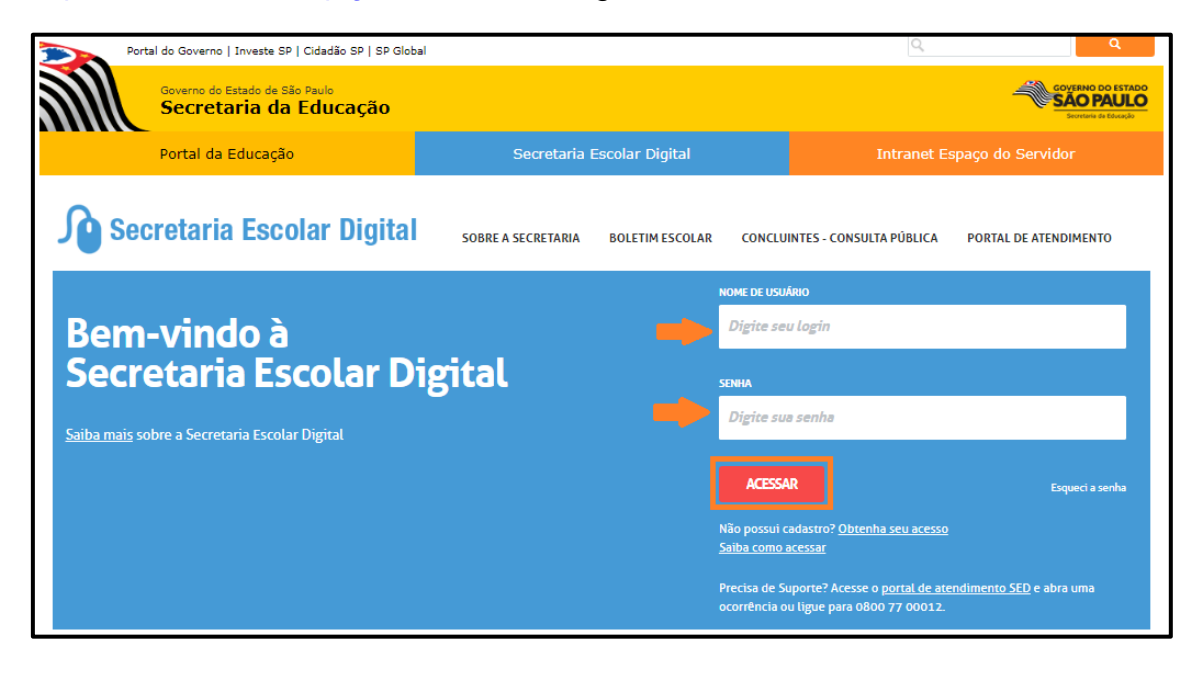

Passo 2 – Clique no menu Cadastro de Alunos > Matrícula > Matricular Aluno
(a) (vide imagem A) ou digite "matricular aluno" na barra de acesso rápido localizada no canto superior esquerdo da tela para achar o menu rapidamente (vide imagem B).

#### Imagem A

| Gestão Escolar                    |   |
|-----------------------------------|---|
| Associação do Professor na Classe | • |
| Cadastro de Alunos                | • |
| CEEJA - Inscrição                 | • |
| Coleta                            | • |
| Compatibilização                  | • |
| Definição                         | • |
| Informações dos Alunos / Classes  | * |
| Inscrição                         | • |
| Matrícula                         | • |
| Classificação                     |   |
| Estorno Transferência             |   |
| Matricular Aluno(a)               |   |

#### Imagem B

| Secretaria da educação do estado de são paulo<br>Secretaria Escolar Digital |                      | Voci<br>E-mail Institucional (via Microso<br>E-mail Institucional (via Google): cam |
|-----------------------------------------------------------------------------|----------------------|-------------------------------------------------------------------------------------|
| Início » Pedagógico » Banco de Quest                                        | ões » Parametrização |                                                                                     |
| Matricular Aluno(a) (007.023.001                                            | /isos                |                                                                                     |
| Avaliações -                                                                |                      |                                                                                     |
| Dispensa/Licença                                                            |                      |                                                                                     |

**Passo 3** – Escolha o tipo de pesquisa para localizar o RA que deseja mover as matrículas para exclui-lo posteriormente.

| Consulta Matrícula |                      |  |  |  |
|--------------------|----------------------|--|--|--|
| Pesquisa Por:      | N° de Classe ▼       |  |  |  |
| Nº Classe:         | Filtros              |  |  |  |
|                    | Q Pesquisar 🖉 Limpar |  |  |  |

A pesquisa pode ser realizada por nº de Classe:

| Consulta Matrícula |                |                        |  |  |
|--------------------|----------------|------------------------|--|--|
| Pesquisa Por:      | Nº de Classe 👻 |                        |  |  |
| N° Classe:         |                |                        |  |  |
|                    |                | 🔍 Pesquisar 📗 💁 Limpar |  |  |

Ou pelos filtros abaixo:

| Consulta Matrícula |                      |
|--------------------|----------------------|
| Pesquisa Por:      | Filtros •            |
| Ano Letivo:        | 2018 -               |
| Diretoria:         | SELECIONE            |
| Município:         | SELECIONE •          |
| Rede de Ensino:    | SELECIONE •          |
| Escola:            | SELECIONE            |
| Unidade:           | SELECIONE            |
| Tipo de Ensino:    | SELECIONE •          |
|                    | Q Pesquisar 💁 Limpar |

**Passo 4** – No caso da pesquisa por meio dos filtros, no campo Tipo de Ensino o combo será carregado com os tipos de ensino existentes na opção Coleta.

| Consulta Matricula |                                                                                                    |           |
|--------------------|----------------------------------------------------------------------------------------------------|-----------|
| Pesquisa Por:      | Filtros •                                                                                                    |           |
| Ano Letivo:        | 2018 -                                                                                                    |           |
| Diretoria:         | -                                                                                                    |           |
| Município:         | -                                                                                                    |           |
| Rede de Ensino:    | ESTADUAL - SE                                                                                                    |           |
| Escola:            |                                                                                                    | •         |
| Unidade:           |                                                                                                    | •         |
| Tipo de Ensino:    | SELECIONE                                                                                                    |           |
|                    | SELECIONE<br>ATIVIDADES CURRICULARES DESPORTIVAS (ACD)<br>COMPLEMENTAÇÃO EDUCACIONAL<br>EDUCACAO ESPECIAL - DF - ITINERANTE<br>EDUCACAO ESPECIAL - DI - ITINERANTE<br>ENSINO FUNDAMENTAL DE 9 ANOS<br>ENSINO MEDIO | Pesquisar |

**Passo 5** – Clique na **lupa** para pesquisar os dados da classe.

| Consulta Matrícula |                              |
|--------------------|------------------------------|
| Pesquisa Por:      | Filtros •                    |
| Ano Letivo:        | 2018 -                       |
| Diretoria:         | •                            |
| Município:         | •                            |
| Rede de Ensino:    | ESTADUAL - SE 🔹              |
| Escola:            |                              |
| Unidade:           | •                            |
| Tipo de Ensino:    | ENSINO FUNDAMENTAL DE 9 ANOS |
|                    | Q Pesquisar 🕒 Limpar         |

**Passo 6** – Serão exibidass todas as classes coletadas correspondentes ao tipo de ensino selecionado no combo da busca. Clique no **lápis**.

| Consulta Matrícula                                      |                        |                         |                           |                     |                   |            |        |
|---------------------------------------------------------|------------------------|-------------------------|---------------------------|---------------------|-------------------|------------|--------|
| Pesquisa Por:                                           | Nº de Clas             | se 💌                    |                           |                     |                   |            |        |
| № Classe:                                               |                        |                         |                           |                     |                   |            |        |
|                                                         |                        |                         |                           |                     | Q Pes             | quisar 🛛 🖄 | Limpar |
|                                                         |                        |                         |                           |                     |                   |            | 505    |
| Mostrar 10 - registros                                  |                        |                         | ner Colunas               |                     | Filtro            | el Gel     | ar PDF |
| Nr. 11 Escola 11 Tipo de 11 Série 11<br>Classe Série 11 | Turma <sup>lî</sup>    | Capacidade 11<br>Física | Alunos Iî<br>Matrículados | Alunos Iî<br>Ativos | Vagas Jî<br>Disp. | Visualizar | Editar |
| 221877806 PROFESSOR ENSINO 1                            | 1ª SERIE B<br>INTEGRAL | 40                      |                           |                     | 0                 | ۹          |        |

**Passo 7 –** Mova a barra de rolagem para a direita e clique no ícone (≠) da troca de RA.

| Matrícula - Relação de Alunos por Classe × |                                                                             |                                             |                      |                                        |  |
|--------------------------------------------|-----------------------------------------------------------------------------|---------------------------------------------|----------------------|----------------------------------------|--|
|                                            |                                                                             |                                             | 🖍 Remanejar pa       | ra esta Turma 🕂 Adicionar              |  |
| Ano Letivo: 2018                           | Data Início: 01/02/2018                                                     |                                             | Vagas Disponíveis: ( | 0                                      |  |
| Escola: 37710 - MILTON DA SILVA RODRIGUES  | Data Fim: 20/12/2018                                                        |                                             | Cadastrados: 43      |                                        |  |
|                                            | Sala: 002                                                                   |                                             | Qtd. Transferidos: 0 |                                        |  |
| Turma: 1º SERIE B INTEGRAL                 | Módulo Classe: 40                                                           |                                             | Abandonos: 0         |                                        |  |
| Nr. Classe: 221877806                      | Capacidade Física da class                                                  | se: 40                                      | Outros: 3            |                                        |  |
|                                            |                                                                             |                                             |                      | Relação de Alunos PDF                  |  |
| X                                          |                                                                             |                                             |                      |                                        |  |
| Mostrar 10 👻 registros                     |                                                                             |                                             |                      | Filtro agrell                          |  |
| IT Série N° Nome do IT RA IT Di            | g. <sup>1</sup> 1 UF <sup>1</sup> 1 Data de <sup>1</sup> 1<br>RA Nascimento | Situação <sup>I</sup> ↑ Data<br>Movimentaçã | o It Deficiência It  | Movimentação Excluir Troca<br>de<br>RA |  |
| ) 1 13 <b>1</b>                            | SP                                                                          | BXTR 20/02/201                              | 8                    | * 🖻                                    |  |
| Registros 1 a 1 de 1 (filtrados de 43)     |                                                                             |                                             |                      | Anterior 1 Seguinte                    |  |
|                                            |                                                                             |                                             |                      | Voltar                                 |  |

**Passo 8 –** Digite o número do RA com dígito e UF para o qual deseja mover as matrículas do aluno e clique em **Pesquisar**.

| Cadastro de Alunos - Opção de troca de RA - De / Para | x                                           |
|-------------------------------------------------------|---------------------------------------------|
| Ano Letivo:                                           | 2018                                        |
| NR. Classe:                                           | 221877806                                   |
| Escola:                                               | 37710 - MILTON DA SILVA RODRIGUES PROFESSOR |
| Tipo de Ensino:                                       | ENSINO MEDIO                                |
| Descrição Turma:                                      | 1* SERIE B INTEGRAL                         |
| De:                                                   |                                             |
| Nome:                                                 |                                             |
| RA:                                                   |                                             |
| Data de Nascimento:                                   | _                                           |
| Para.                                                 |                                             |
| RA do aluno/Digito/UF:                                | I SP V Q Pesquisar                          |
|                                                       | Salvar Votar                                |

**Passo 9 –** Serão carregados na tela o nome e a data de nascimento do aluno. Confira e clique em **Salvar**.

| Cadastro de Alunos - Opção de troca de RA - De / Para | ×                                           |
|-------------------------------------------------------|---------------------------------------------|
| Ano Letivo:                                           | 2018                                        |
| NR. Classe:                                           | 221877806                                   |
| Escola:                                               | 37710 - MILTON DA SILVA RODRIGUES PROFESSOR |
| Tipo de Ensino:                                       | ENSINO MEDIO                                |
| Descrição Turma:                                      | 1ª SERIE B INTEGRAL                         |
| De:                                                   |                                             |
| Nome:                                                 |                                             |
| RA:                                                   |                                             |
| Data de Nascimento:                                   | _                                           |
| Para:                                                 |                                             |
| RA do aluno/Dígito/UF:                                | - Q Pesquisar                               |
| Nome:                                                 |                                             |
| Data de Nascimento:                                   |                                             |
|                                                       | Salvar Voltar                               |

Pronto! Será visualizada uma mensagem confirmando a remoção da matrícula do aluno para o outro RA.

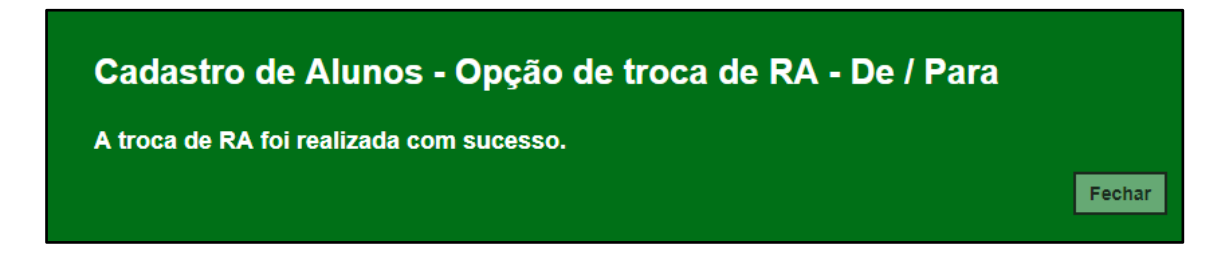

Agora já é possível excluir o RA em duplicidade. Lembrando que somente os perfis de Diretor do CIE e Diretor do NRM, possuem permissão para exclusão de RA.

#### 3. Exclusão de RA

Passo 1 – Clique no menu Cadastro de Alunos > Informações dos Alunos/Classes > Ficha Aluno (vide imagem A) ou digite "ficha aluno" na barra de acesso rápido localizada no canto superior esquerdo da tela para achar o menu rapidamente (vide imagem B).

| Cadastro de Alunos                  | * |
|-------------------------------------|---|
| CEEJA - Inscrição                   | • |
| Coleta                              | • |
| Compatibilização                    | • |
| Definição                           | • |
| Informações dos Alunos /<br>Classes | • |
| Dados do Aluno                      |   |
| Ficha Aluno                         |   |

#### Imagem A

#### Imagem B

| SECRETARIA DA EDUCAÇÃO DO ESTADO DE SÃO PAULO<br>Secretaria Escolar Digital                                                                                                    | E-mail Ins<br>E-mail Institucio |
|----------------------------------------------------------------------------------------------------|---------------------------------|
| Início » Pedagógico » Banco de Questões » Parametrização                                                                                                    |                                 |
| Q ficha aluno     Avisos       Ficha Aluno (007.025.001)     Image: Constraint of the second second |                                 |
|                                                                                                    |                                 |

**Passo 2 –** Pesquise o RA que deseja excluir, lembrando que a pesquisa pode ser efetuada por diversos tipos de filtros (por RA, Nome Completo, Escola, Número da Classe, Nome da Mãe, Nome do Pai ou Documento).

| Ficha do Aluno    |                                                                                              |                    |
|-------------------|----------------------------------------------------------------------------------------------|--------------------|
| Ano Letivo:       |                                                                                              |                    |
| Tipo de Pesquisa: | SELECIONE                                                                                    |                    |
|                   | SELECIONE<br>RA<br>Nome Completo<br>Escola<br>Número da Classe<br>Nome da Mãe<br>Nome do Pai | Q Pesquisar Limpar |
|                   | Documento                                                                                    |                    |

Passo 3 – Clique na lixeira para excluir o RA em duplicidade.

| Ficha do Aluno                    |                     |                          |                  |            |         |          |                        |  |  |
|-----------------------------------|---------------------|--------------------------|------------------|------------|---------|----------|------------------------|--|--|
|                                   | Ano Letivo:         |                          |                  |            |         |          |                        |  |  |
| Tipo de Pesquisa: Nome Completo - |                     |                          |                  |            |         |          |                        |  |  |
| Nome Completo:                    |                     |                          |                  |            |         |          |                        |  |  |
| Q Pesquisar Limpar                |                     |                          |                  |            |         |          |                        |  |  |
|                                   |                     | _                        |                  |            | _       |          |                        |  |  |
| 50                                |                     |                          | Escolher Colunas | 🖨 Imprimir | III Gen | ar Excel | Gerar PDF              |  |  |
| Mostrar 10 - registros Filtro     |                     |                          |                  |            |         |          |                        |  |  |
| Nome do Aluno 👫 RA 👫 Di           | g. LT UF LT<br>A RA | Data de ↓↑<br>Nascimento | Nome da Mãe 🛛 🗍  | Visualizar | Editar  | Cancelar | Escolas ↓↑<br>Próximas |  |  |
|                                   | SP                  | 01/01/2003               |                  | ٩          | 1       | â        | •                      |  |  |
|                                   | SP                  | 01/01/2003               |                  | ۹          | 1       | â        | •                      |  |  |

**Passo 4 –** Clique em **Confirmar** para excluir o RA ou em **Fechar** para fechar a janela.

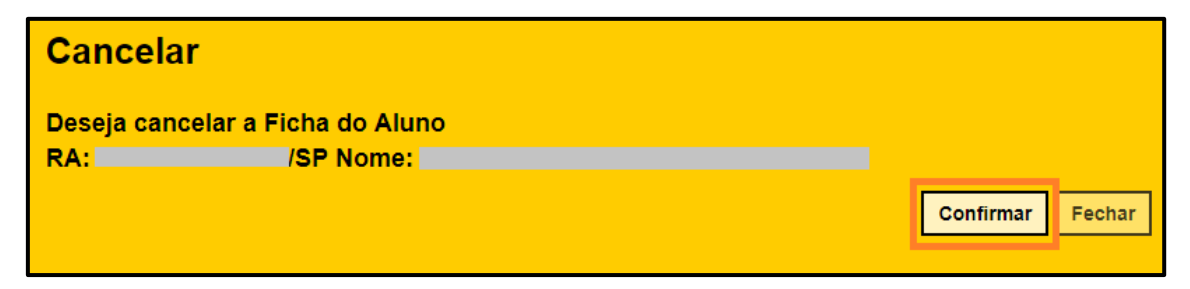

Pronto! Será exibida uma mensagem de confirmação.

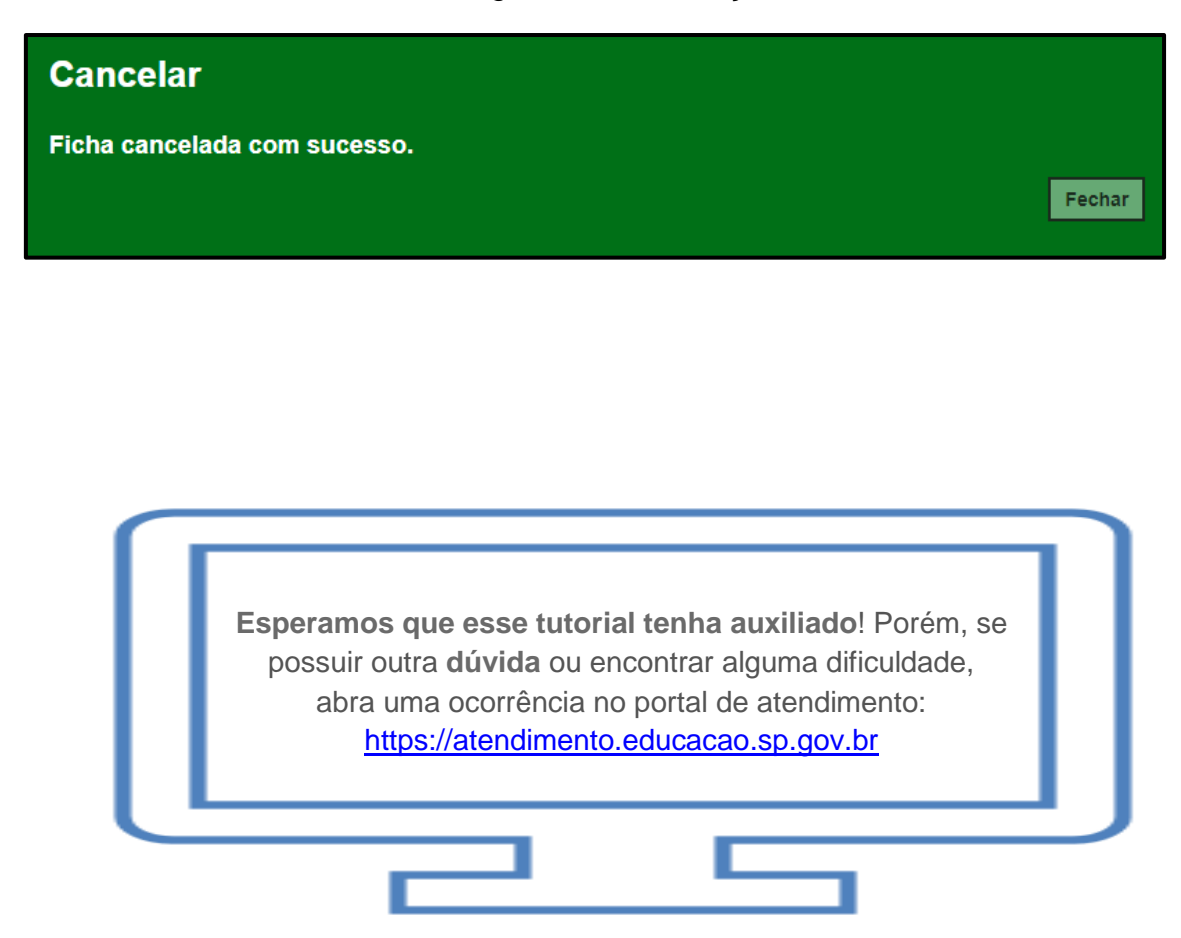